# Solving Equations Using x-Intercept Method -1 Classic View

# Objectives:

- Make one side of the equation equal to zero
- Use the Zero calculation to find solution

### **Review: Make one side of the equation equal to zero**

To use the x-intercept or zero method (instead of the intersection method), the equation must equal 0. **Example 1:** Re-write 4x - 6 = 8x - 18 so the right side equals 0.

Subtract 8x from both sides: 4x - 8x - 6 = -18Add 18 to both sides: 4x - 8x - 6 + 18 = 0

This gives LHS - RHS = 0, where LHS means "left-hand side" and RHS means "right hand side". The point where a graph crosses the x-axis has y-coordinate 0 and is called an **x-intercept** or **zero**.

#### Use the Zero calculation to find solution

**Example 2:** Use the x-intercept of difference method to find the solution of 4x - 6 = 8x - 18. Step 1: Subtract one side to get an equation equal to zero: LHS - RHS = 0See Example 1: 4x - 8x - 6 + 18 = 0

Step 2: Graph  $y_1 = LHS - RHS$ 

**IMPORTANT:** This method uses only one graph. Clear (or turn off) all other functions in the Y= menu.

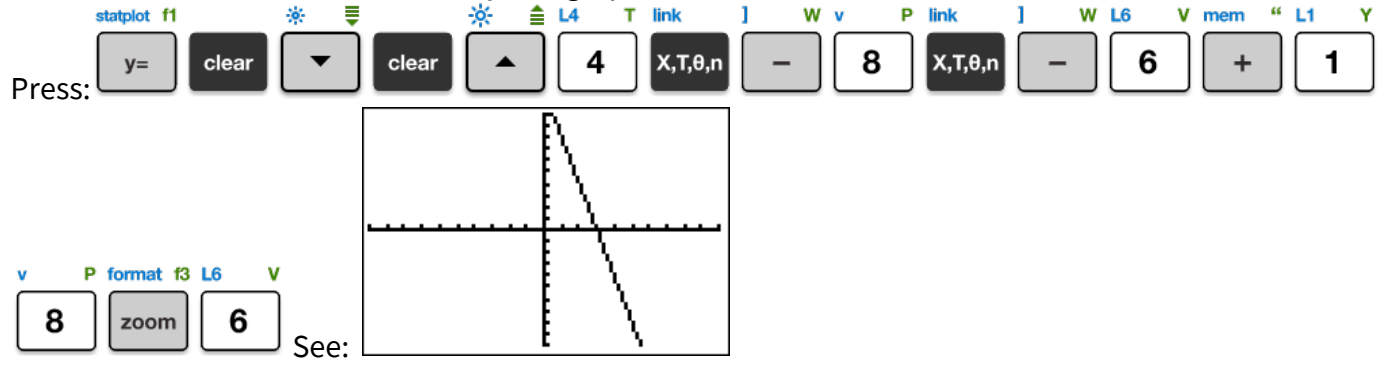

*Step 3:* Adjust the window to see the x-intercept in the GC window, if necessary.

**IMPORTANT:** If the x-intercept is not visible in the GC window, the calculator won't find it. Adjust the window if necessary.

The x-intercept is visible on or near (3,0), no adjustment needed.

*Step 4:* Start the Zero calculation, in the CALC menu.

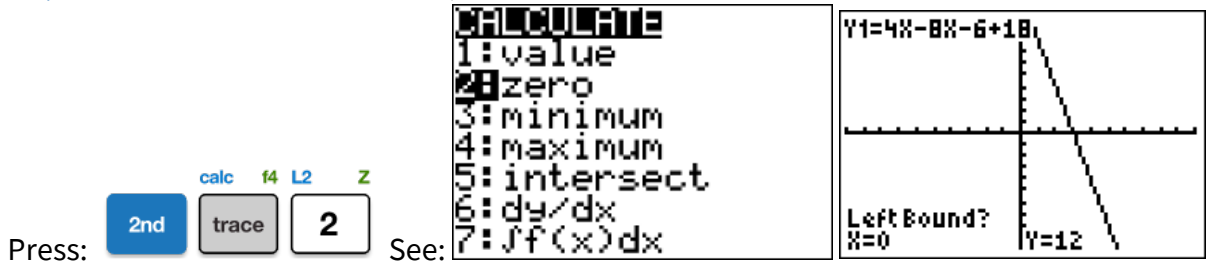

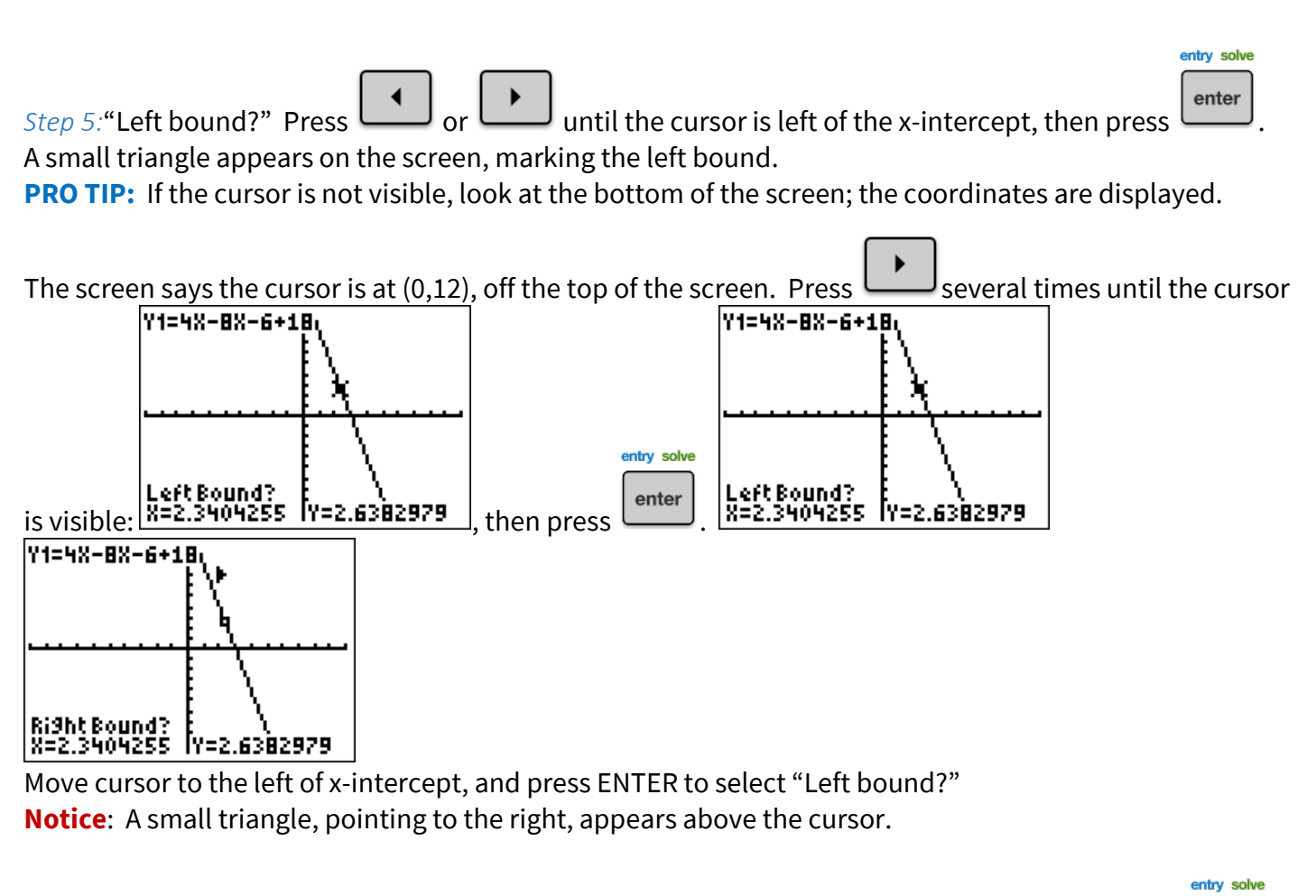

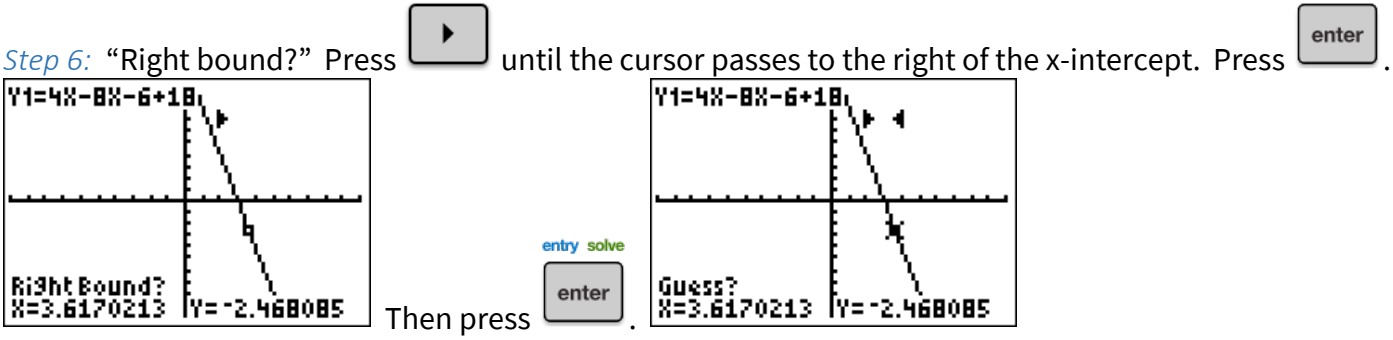

Another small triangle appears on the screen, marking the right bound.

entry solve

The x-intercept must be between these two triangles, or the GC's calculation will fail.

Step 7: Lastly, "Guess?". Press

Move the cursor near x-intercept and press ENTER to select this "Guess".

The "Guess" doesn't have to be very close, but it does have to be between the two triangles.

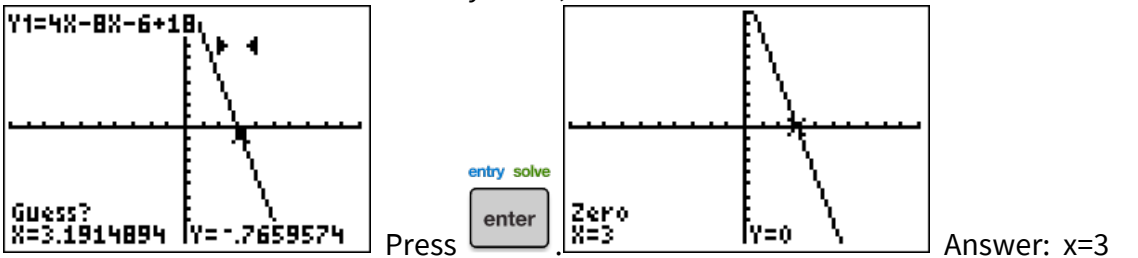

**CAUTION**: "Zero" is fussier than Intersect – don't press ENTER three times or you'll get this error:

## Try It!

Solve each equation graphically using the x-intercept method. Round to the nearest hundredth if needed.

- 1)  $2x \pi = 4 x$
- 2) (3x-20)-(x+14)=-2(x-6)-(1-x)
- 3) (7x+13)-(5x-29) = -6(x+10)-(x+6)

#### **Solutions**

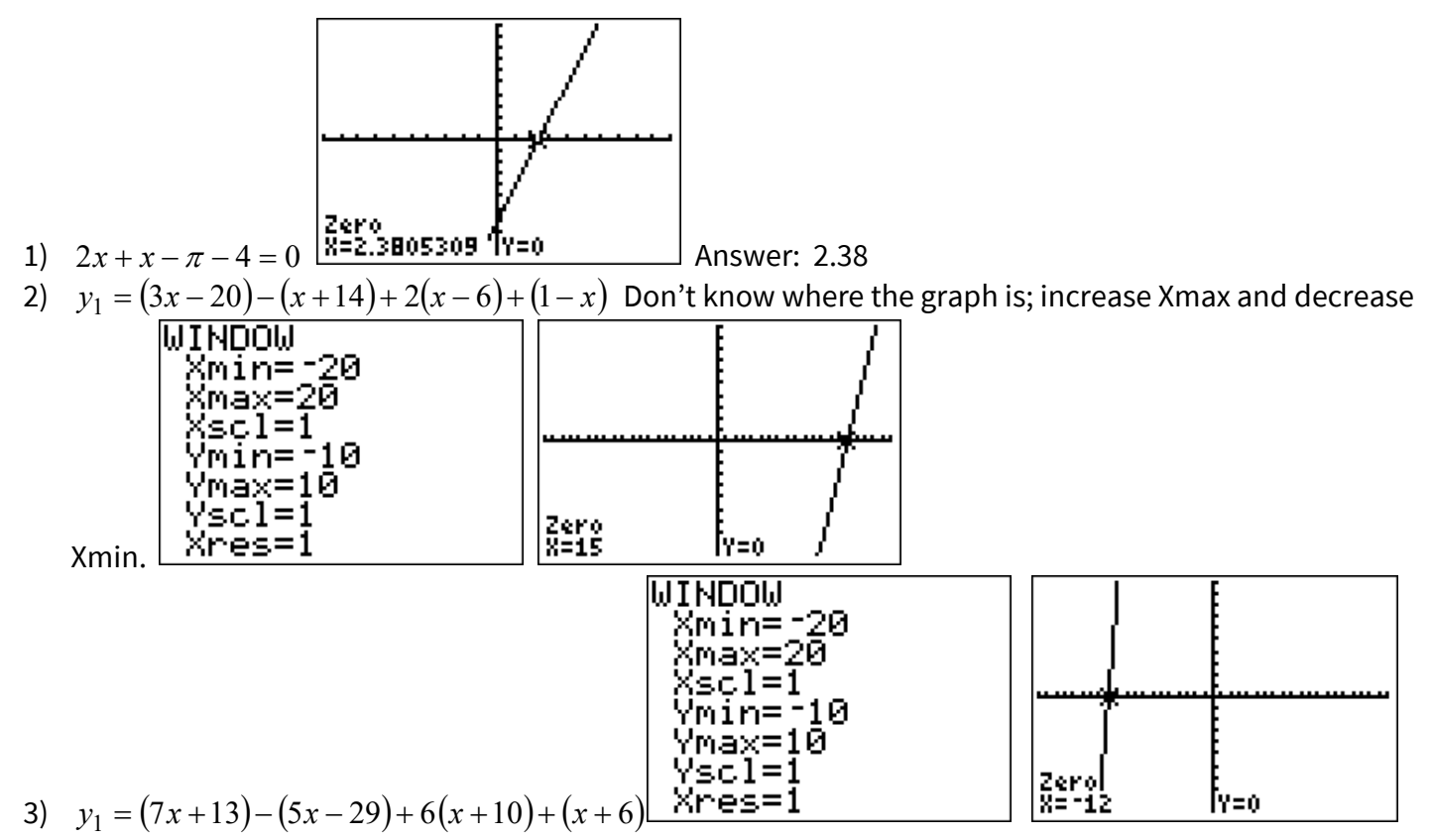